## WEB予約システム操作方法

## 健診(検診)予約の削除 (1/2)

① WEB予約システムヘログイン後、予約の種類画面で「(集団)特定健診・ヘルスアップ健診・がん検診」を 押してください。

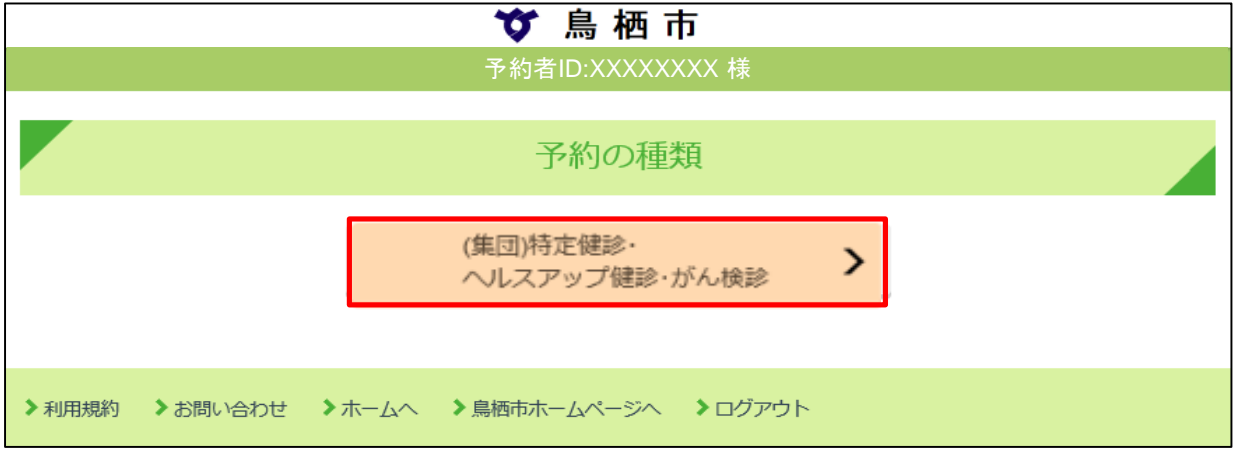

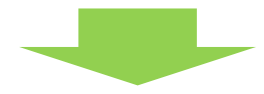

- ② 予約一覧に健診内容が表示されますので、「削除」を押してください。
  - ※ 削除を行うと健診日程単位での健診内容が全て削除されます。 健診の一部を取り消したい場合は「変更」より行ってください。

| び 鳥 栖 市 |                        |
|---------|------------------------|
|         | 予約者ID:XXXXXXX 様        |
|         |                        |
|         |                        |
|         | (集団)特定健診・ヘルスアップ健診・がん検診 |
|         |                        |
|         | 予約一覧<br>               |
| 8.4     |                        |
| 日程      | 12/1 (火) 8:00 ~ 8:20   |
| 場所      | 保健センター                 |
| 健診      | 一般、胃                   |
|         |                        |
|         | 変更 >                   |
|         |                        |
|         | VIDEA                  |
|         | 削除                     |
|         |                        |
|         |                        |

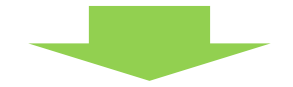

1ページ

WEB予約システム操作方法

## 健診(検診)予約の削除 (2/2)

③ 予約情報のキャンセル画面が表示されますので、「はい」を押してください。

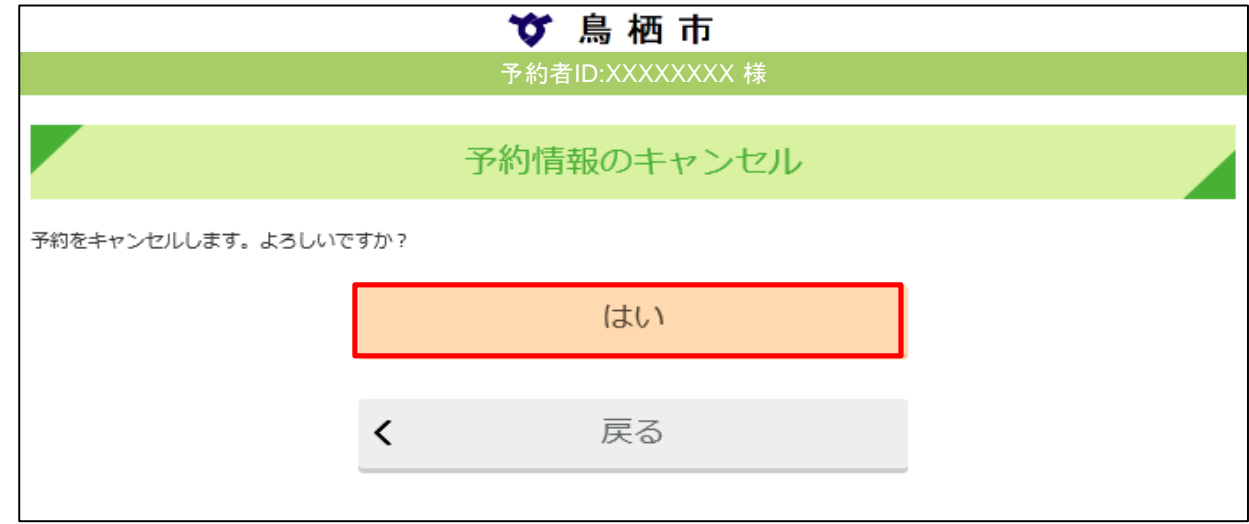

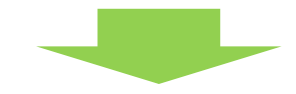

④ 健診日程単位の予約情報が削除されます。

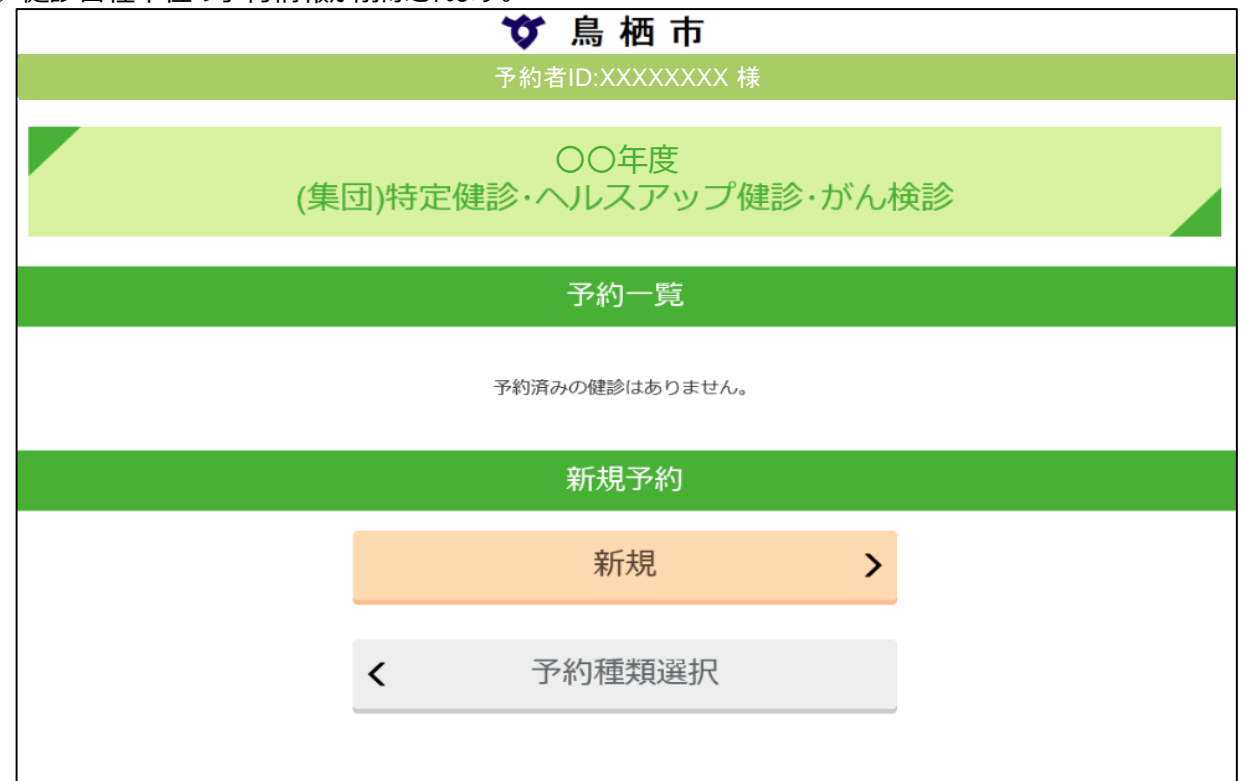

登録いただいているメールアドレスにも、予約キャンセル情報が送信されておりますので、ご確認ください。